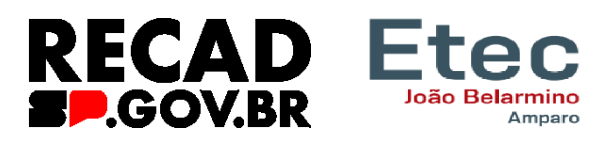

## **Recadastramento digital 2024**

Realizado anualmente pelos servidores empregados е públicos civis e militares ativos (ainda afastados que ou licenciados) da Administração Direta, Autarquias, inclusive as de regime especial e Fundações do Governo do Estado de São Paulo, à partir de 2024. o

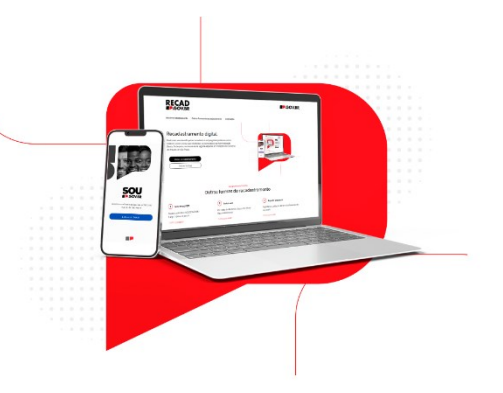

recadastramento não será mais na data de aniversário, como era anteriormente determinado, e sim por um período determinado pela administração. Para o primeiro ciclo de 2024 os usuários terão o prazo de 60 dias, ou seja, **o prazo será de 17 de janeiro a 17 de março de 2024**. Quem não se recadastrar dentro do prazo estabelecido, conforme o artigo 6º do Decreto nº 52.691, **terá suspensos seus vencimentos ou salários.** 

## **Como realizar o recadastramento?**

1) Acesse a loja de aplicativos no seu aparelho celular.

Para quem tem o iPhone (sistema iOS): na App Store pesquise pelo nome **SOU.SP.GOV.BR** e clique no aplicativo encontrado. Clique no botão instalar e aguarde até ser concluído

Para os demais aparelhos que utilizam o Android: na Google Play pesquise pelo nome **SOU.SP.GOV.BR** e clique no aplicativo encontrado. Clique no botão instalar e aguarde até ser concluído 2) Clique no Botão "Entrar com gov.br" para acessar a funcionalidades do aplicativo SOU.SP.GOV.BR, utilizando o acesso GOV.BR (A mesma que usa para Aplicativos do INSS, FGTS, CTPS e etc)

Quando tiver no período de Recadastramento Digital, de acordo com o Decreto 68.309 de 16 de janeiro de 2024, deverão aparecer duas opções:

a. Realizar o recadastramento clicando em "Atualizar agora"

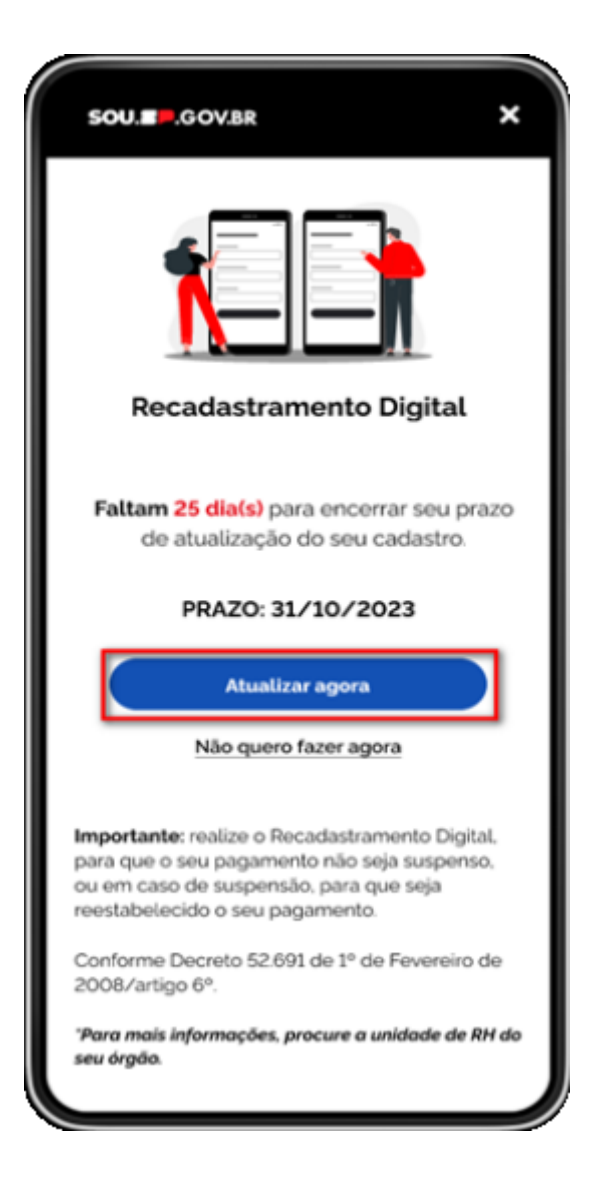

b. Não realizar o Recadastramento Digital naquele momento, clicando em "Não quero fazer agora". Desta forma, você pode fechar o pop-up e seguir utilizando o aplicativo normalmente.

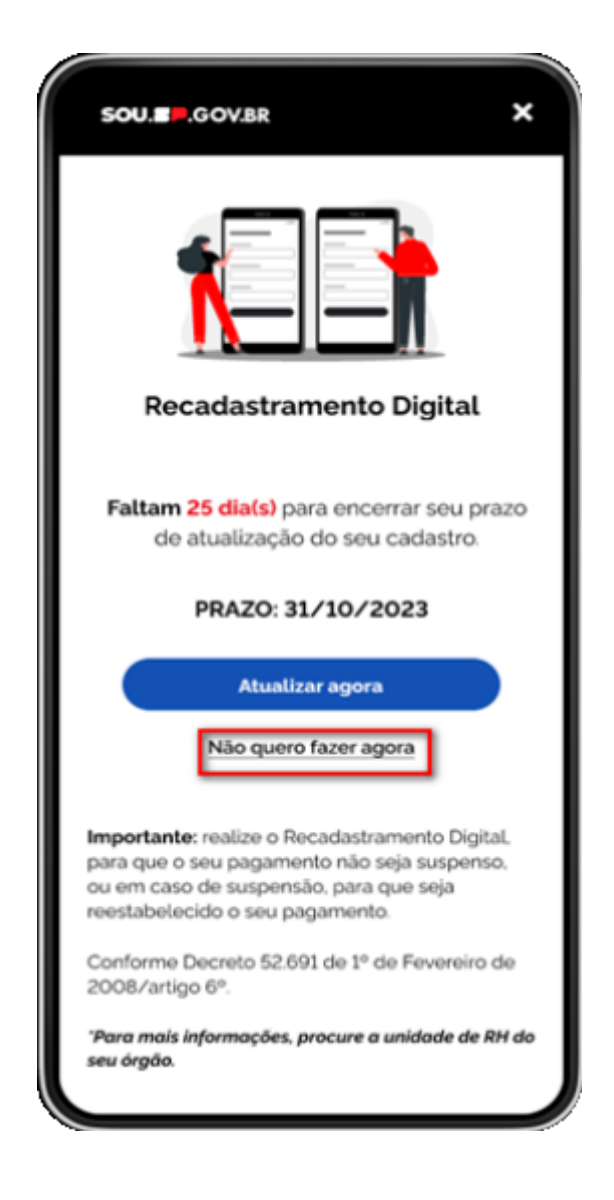

Quando o servidor optar por realizar o recadastramento e clicar no botão Atualizar agora, aparecerão as seguintes informações:

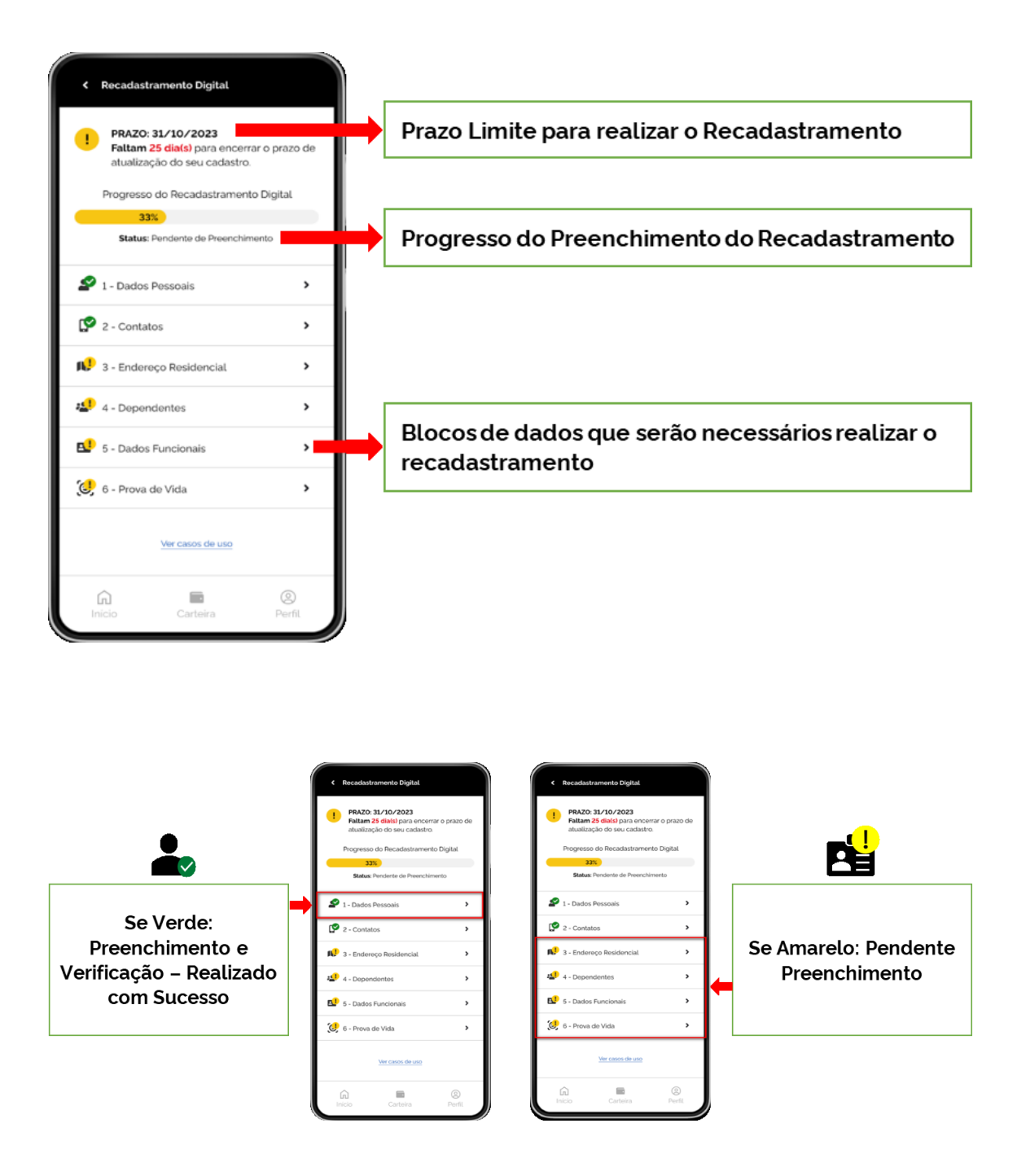

No Bloco 1 – Dados Pessoais, aparecerão os dados para validação. Assim que finalizar, deverá clicar em "Salvar". Se tiver algum dado para alterar, clicar no lápis que aparecerá no canto superior direito e depois clique em "Salvar".

| ¢ Dados Pessoais                                                                                                    | Identidade de Género                        | Àrea de Formação '<br>Administração                                     | ⊖ Sim — Não                                                                                         |
|----------------------------------------------------------------------------------------------------|---------------------------------------------|-------------------------------------------------------------------------|----------------------------------------------------------------------------------------------------|
| Importante     Dados validados com a Receita     Pederal do Brasi.                                                            | Deseja informar Nome Social?*<br>Sim Nilo   | Ano de Formação '<br>2004                                               | Sim Não                                                                                             |
| Caso haja inconsistências em seus<br>dados, atalatero em uma apência da<br>Receta Federal do Brasil ou através<br>deste tink. | Nome Social "                               | Diagnosticado com Transtorno do Espectro<br>Autista (TEA)? *<br>Sim Não | Deficiência mental? *                                                                               |
| CPF                                                                                                    | •                                           | Pessoa com deficiência? *  Sim Não                                      | Deficiência intelectual? *                                                                          |
| Nome Civit                                                                                                    | Estado Civil"                               | Deficiência fisica?<br>Sim Nilo                                         | O trabalhador é reabilitado fempregadol ou<br>readaptado (servidor público/militar)? • 0<br>Sim Não |
|                                                                                                    | País de Nascimento *                        | Deficiência visual? *                                                   | Observação                                                                                          |
| Sexo<br>Identidade de Gènero '<br>Transoxual •                                                                                | Pais de Nacionalidade ' 🛈 👻                 | Deficiência auditiva? *                                                 |                                                                                                    |
| Deseja Informar Nome Sociat? * Sim Nilo                                                                                       | Grau de Instrução / Nivel de Escolaridade * | Deficiência mentat?* Sim Não                                            | Satvar                                                                                              |
| inicio Carteira Perfil                                                                                                    | incio Carteira Perfit                       | G E O<br>Inicio Carteira Perfil                                         | incio Carteira Perfil                                                                               |

No Bloco 2 – Contatos, aparecerão os dados para validação. Assim que finalizar, deverá clicar em "Salvar". Se tiver algum dado para alterar, clicar no lápis que aparecerá no canto superior direito e depois clique em "Salvar".

| Telefones     |               |  |
|---------------|---------------|--|
| Fixo          |               |  |
|               |               |  |
|               |               |  |
| Ramal         |               |  |
|               |               |  |
| Celular*      |               |  |
|               |               |  |
|               |               |  |
| E-mails       |               |  |
|               |               |  |
| Institucional |               |  |
| Institucional |               |  |
| Institucional |               |  |
| Pessoal *     |               |  |
| Pessoal *     |               |  |
| Pessoal *     | <br>Salvar    |  |
| Institucional | s - Salvar    |  |
| Institucional | s -<br>Salvar |  |

No Bloco 3 – Endereço Residencial, aparecerão os dados para validação. Assim que finalizar, deverá clicar em "Salvar". Se tiver algum dado para alterar, clicar no lápis que aparecerá no canto superior direito e depois clique em "Salvar".

| BRASIL   DEP*   Q   Tipo de Logradouro*   Rua   Endereço*   Domingos de Moraes   Número*   Complemento   S/N   Bairro*   S/N   Bairro*   S/N   Bairro*   S/N   Bairro*   Slo Paulo   SP   Campo obrigatório                                                                                                    | País                 |        |                     | Q          |
|----------------------------------------------------------------------------------------------------|----------------------|--------|---------------------|------------|
| CEP*   Rua   Fipo de Logradouro*   Domingos de Moraes   Endereço*   Domingos de Moraes   Número*   Complemento   \$\s/N\$   Bairro*   '   Municipio   Estado   São Paulo   São Paulo   São Paulo   São Paulo   São Paulo   São Paulo   ' ver extrato                                                                                                   | BRASIL               | -      | Tipo de Logradouro  |            |
| Impo de Logradouro*     Endereço*   Domingos de Moraes   Número*   Complemento   S/N   Bairro*   S/N   Bairro*   *   *   Municipio   Estado   Silo Paulo   Silo Paulo   Silo Paulo   Silo Paulo   Silo Paulo   Silo Paulo   Silo Paulo   Silo Paulo   Silo Paulo   Silo Paulo   Silo Paulo   Silo Paulo   Silo Paulo   Silo Paulo   Silo Paulo         | CEP -                |        | Rua                 | -          |
| Fipo de Logradouro '   Endereço '   Domingos de Moraes   Número '   Complemento   S/N   Bairro '   S/N   Bairro '   Municipio   Estado   Silo Paulo   Silo Paulo   Silo Paulo   Silo Paulo   Silo Paulo   Silo Paulo   Silo Paulo   Silo Paulo   Silo Paulo   Silo Paulo   Silo Paulo   Silo Paulo   Silo Paulo                                        |                      | •      | Endereço '          |            |
| Endereço ' Domingos de Moraes Número ' Complemento                                                                                                    | lipo de Logradouro ' |        | Domingos de Mor     | aes        |
| Endereço ' Domingos de Moraes Número * Complemento S/N Bairro * Municipio Estado São Paulo SP * campo obrigatório                                                                                                    |                      | •      | Número * Co         | mplemento  |
| Domingos de Moraes   Número*   Complemento   S/N   Bairro*   S/N   Bairro*   S/N   Bairro*   Sko Paulo   Sko Paulo   Sko Paulo   Sko Paulo   Sko Paulo   Sko Paulo   Sko Paulo   Sko Paulo   Sko Paulo   Sko Paulo   Sko Paulo   Sko Paulo   Sko Paulo   Sko Paulo   Sko Paulo   Sko Paulo   Sko Paulo   Sko Paulo   Sko Paulo   Sko Paulo   Sko Paulo | indereço '           |        |                     |            |
| Número * Complemento   S/N Municipio   Bairro *   *   *   *   Municipio   Estado   São Paulo   São Paulo   São Paulo   São Paulo   São Paulo   São Paulo   São Paulo   São Paulo   São Paulo   São Paulo   São Paulo   Salvar   'ver extrato                                                                                                    | Domingos de Moraes   |        | S/N                 |            |
| S/N Bairro *                                                                                                    | Número * Compleme    | ento   | Bairro *            |            |
| Bairro *<br>Município Estado São Paulo SP * campo obrigatório SP * ver extrato                                                                                                    | 5/N                  |        | Municipio           | Estado     |
| Campo obrigatório     São Paulo     SP     Campo obrigatório     Ver extrato                                                                                                    | Bairro '             |        | Silo Paulo          | SP         |
| Município Estado Salvar<br>Silo Paulo SP 'ver extrato                                                                                                    |                      |        | * campo obrigatório |            |
| São Paulo SP "ver extrato                                                                                                    | funicípio            | Estado |                     | Salvar     |
| campo obrigatório                                                                                                    | São Paulo            | SP     |                     | es extrato |
|                                                                                                    | campo obrigatório    |        |                     |            |
|                                                                                                    |                      |        |                     |            |

No Bloco 4 – Dependentes, aparecerão os dados para validação. Assim que finalizar, deverá clicar em "Salvar". Se tiver algum dado para alterar, clicar no lápis que aparecerá no canto superior direito e depois clique em "Salvar".

| < Dependentes                                                                                                    | Dependentes                                                                                                    |
|----------------------------------------------------------------------------------------------------|----------------------------------------------------------------------------------------------------|
| IMPORTANTE!<br>Nesse momento não será permitido a<br>inclusão ou exclusão de dependentes. Para<br>mais informações, procure a unidade de RH<br>do seu Orgão. | Nome Luke Skywalker Tipo * CPF                                                                                           |
| Luke Skywalker                                                                                                    | Data de Nascimento * Sexo Feminino • Mascutino                                                                           |
| 🗸 Leia Organa >                                                                                                    | CPF Dependente Declarado no Imposto de Renda?                                                                            |
|                                                                                                    | Sexo Dependente para Recebimento do Salário-<br>Familia?                                                                 |
|                                                                                                    | Dependente Declarado no Imposto de Renda?<br>Sim Não<br>Dependente tem Incapacidade Física ou Mental<br>para o Trabalho? |
|                                                                                                    | Dependente para Recebimento do Salário-<br>Familia? Sim Não                                                              |
| * ver sem dependentes                                                                                                    | Sim     Nao       Dependente tem Incapacidade Física ou Mental<br>para o Trabalho?     Salvar       Sim     Não          |
| incio Carteira Perfil                                                                                                    | Inicio Carteira Perfit                                                                                                   |

No Bloco 5 – Dados Funcionais, aparecerão os dados para validação. Assim que finalizar, deverá clicar em "Salvar". Se tiver algum dado para alterar, clicar no lápis que aparecerá no canto superior direito e depois clique em "Salvar".

Caso você tenha mais de 1 vínculo, esta ação deverá ser realizada em cada um dos vínculos.

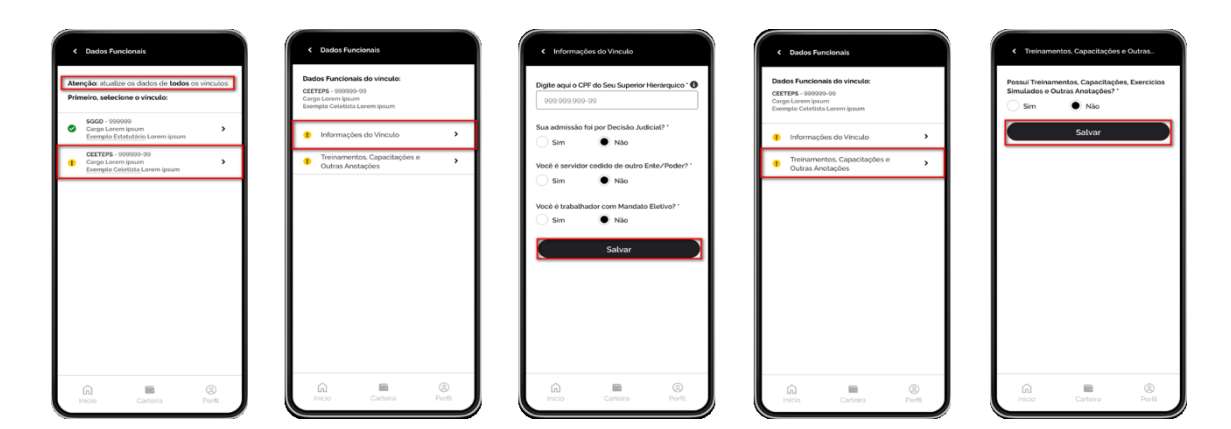

No Bloco 6 – Prova de Vida, você deverá realizar a validação biométrica para fins de comprovação de vida. Abaixo seguem os passos:

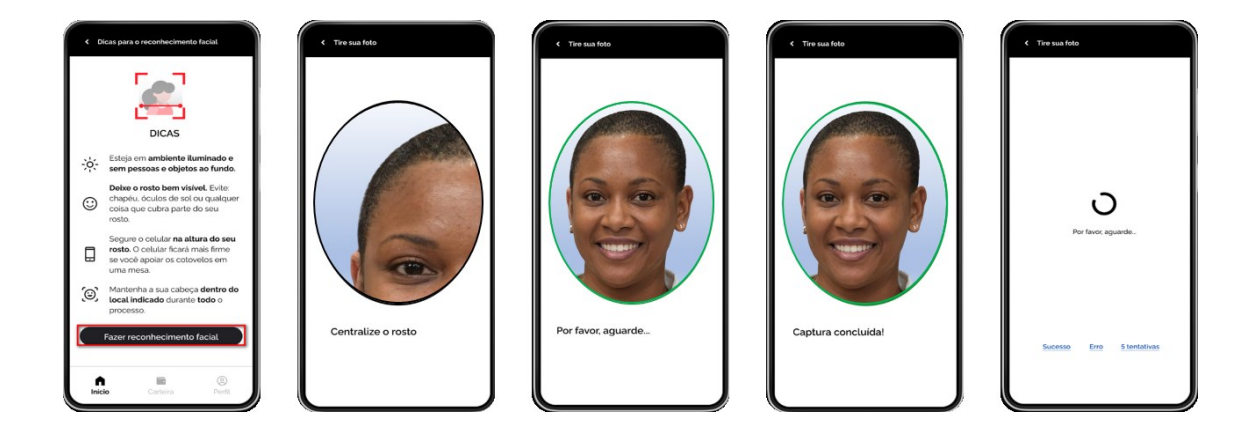

Ao finalizar o processo de Prova de Vida e se já tiver realizado todos os demais passos, aparecerá o status de "Concluído" na página inicial do Recadastramento Digital.

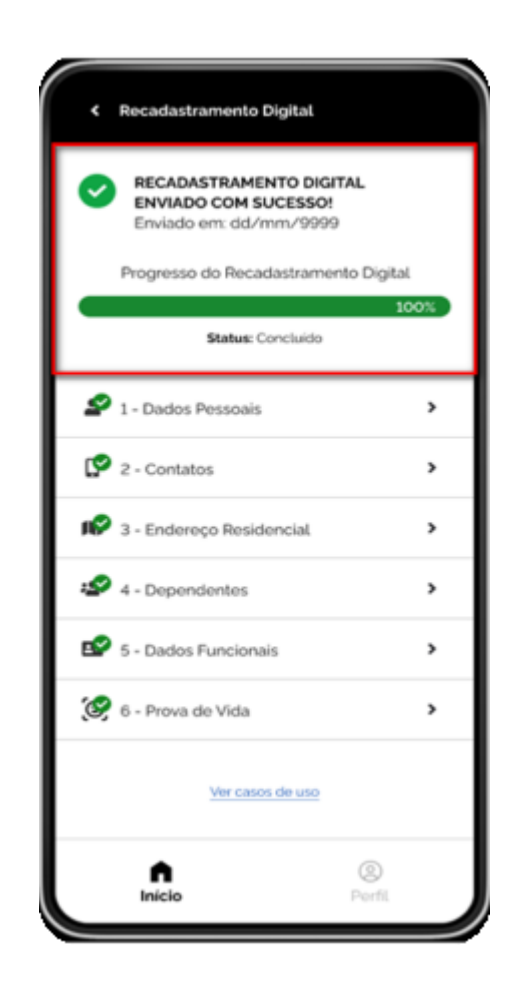

## **Observações:**

- No momento do reconhecimento fácil para a Prova de Vida, procure encontrar um ambiente iluminado e sem pessoas e objetos ao fundo e verificar se a posição do rosto está bem encaixada / visível do local indicado. Evite óculos, óculos de sol ou qualquer outra coisa que cubra o seu rosto.
- Para instalar o APP, o celular deverá possuir acesso à internet e deverá ser compatível com as versões dos sistemas operacionais Android e 7 iOS 15.
- Para a prova de vida, por questões de segurança, poderão ser realizadas no máximo 5 tentativas diárias. Se estas tentativas excederem o que está previsto, uma nova tentativa só poderá ser realizada 24 horas depois.